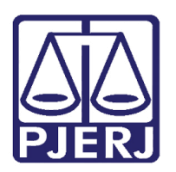

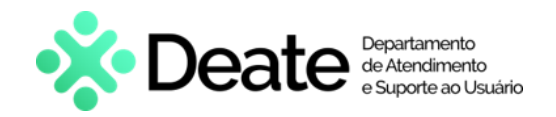

Dica de Sistema

# Consultas de Patrimônio

SISPAT

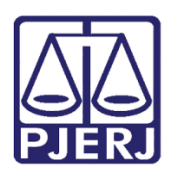

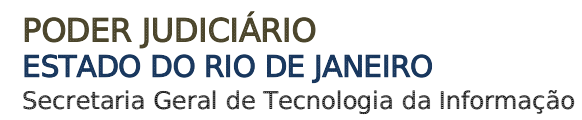

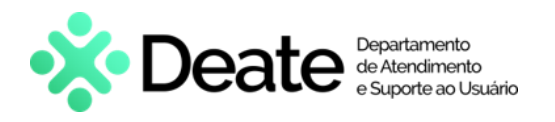

## SUMÁRIO

| 1. | Introd  | lução                | 3  |  |  |  |
|----|---------|----------------------|----|--|--|--|
| 2. | Aaent   | Agentes Patrimoniais |    |  |  |  |
| 2  | 2.1 Age | entes Delegados      | 4  |  |  |  |
|    | 2.1.1   | Por Agente           | 4  |  |  |  |
|    | 2.1.2   | Por Órgão/Local      | 7  |  |  |  |
| 3. | Histór  | rico de Versões      | 10 |  |  |  |

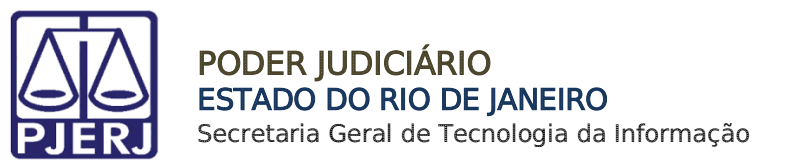

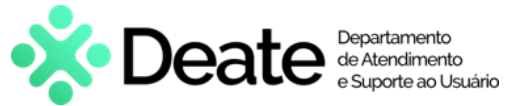

# Consultas de Patrimônio

## 1. Introdução

Esta dica de sistema apresenta os procedimentos para realizar consultas sobre patrimônios no sistema SISPAT.

## 2. Agentes Patrimoniais

Para acessar a seção de <u>consulta de patrimônio por agentes patrimoniais</u>, no menu do sistema, clique em **Consultas**, **Patrimônio** e, por fim, em **Agentes Patrimoniais**.

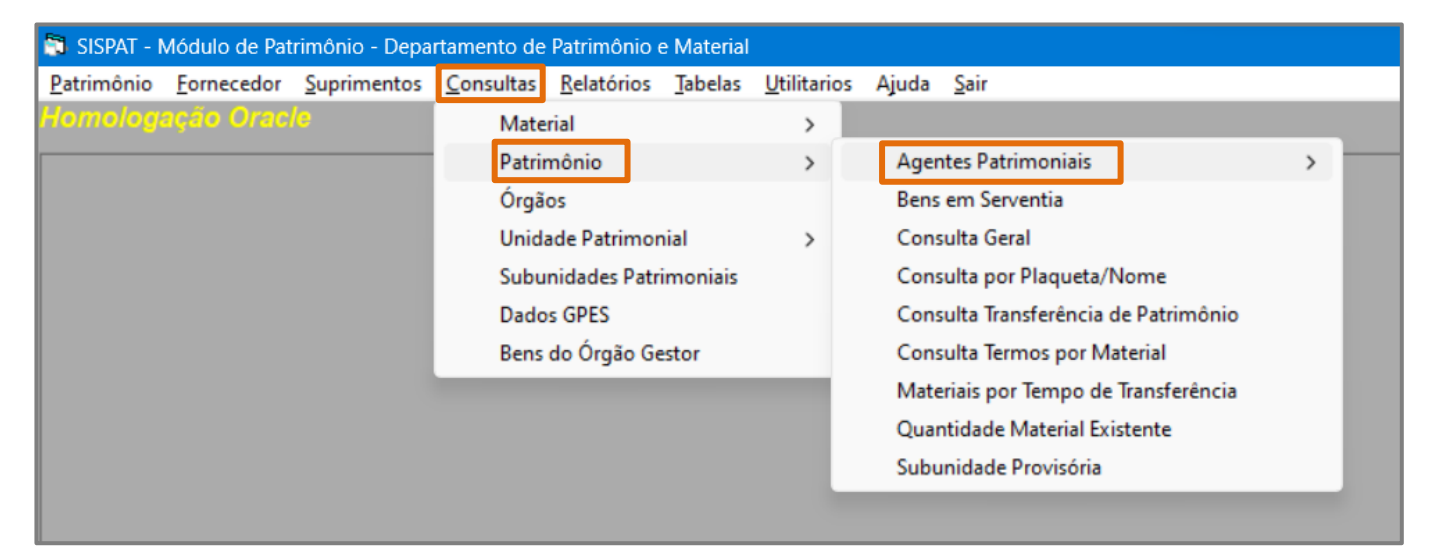

Figura 1 - Acesso as consultas de patrimônio por agentes patrimoniais.

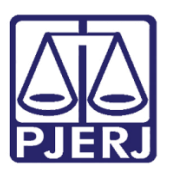

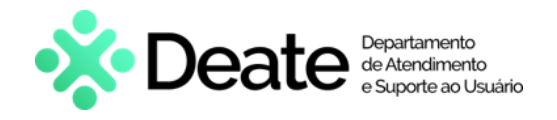

### 2.1 Agentes Delegados

Através da seção de **Agentes delegados**, será possível consultar responsáveis <u>por</u> <u>órgão/local</u> e, também, <u>por agente</u>, demonstrando os locais em que atuou.

#### 2.1.1 Por Agente

Na aba Agentes Patrimoniais, clique em Agentes Delegados e, em seguida, Por Agente.

| os Ajuda <u>S</u> air                |   |                           |   |                   |
|--------------------------------------|---|---------------------------|---|-------------------|
|                                      |   |                           |   |                   |
| Agentes Patrimoniais                 | > | Agentes Natos e Delegados |   |                   |
| Bens em Serventia                    |   | Agentes Natos Provisórios |   |                   |
| Consulta Geral                       |   | Agentes Delegados         | > | Por Agente        |
| Consulta por Plaqueta/Nome           |   | Agentes Por Unidades      |   | Por Órgão / Local |
| Consulta Transferência de Patrimônio |   |                           |   |                   |
| Consulta Termos por Material         |   |                           |   |                   |
| Materiais por Tempo de Transferência |   |                           |   |                   |
| Quantidade Material Existente        |   |                           |   |                   |
| Subunidade Provisória                |   |                           |   |                   |
|                                      |   |                           |   |                   |
|                                      |   |                           |   |                   |
|                                      |   |                           |   |                   |

Figura 2 - Consultar Agente Delegado.

Será exibida a tela **Consulta Agentes Delegados**. Preencha o campo **Matrícula** ou clique no ícone ? para buscar por agente.

| Consulta Agentes Delegados                              | × |  |  |  |  |
|---------------------------------------------------------|---|--|--|--|--|
| – Funcionário Delegado                                  |   |  |  |  |  |
| Matricula                                               | ? |  |  |  |  |
| Unid. / SubUnidade / Depósito                           |   |  |  |  |  |
| C Unid. / Subunid. Pat. C Depósito                      |   |  |  |  |  |
| Código Nome Unidade / Subunidade Patrimonial / Depósito |   |  |  |  |  |
|                                                         |   |  |  |  |  |
|                                                         |   |  |  |  |  |
|                                                         |   |  |  |  |  |
| 4                                                       | • |  |  |  |  |
| <u>S</u> air                                            |   |  |  |  |  |

Figura 3 - Inserir matrícula do Funcionário Delegado.

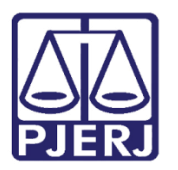

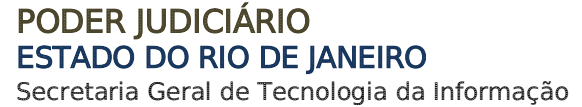

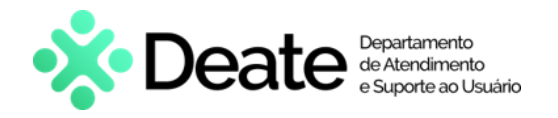

Ao clicar no ícone para realizar a pesquisa, será exibida a tela **Pesquisa Funcionários**.

Preencha o campo **Procurar por** com o nome ou parte do termo que deseja buscar e clique em **Pesquisar**.

| Procurar por: |           |      | <u>P</u> esquisar |
|---------------|-----------|------|-------------------|
| Código        | Descrição | <br> |                   |
|               |           |      |                   |

Figura 4 - Pesquisar Funcionários.

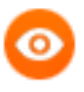

**OBSERVAÇÃO:** Se nenhum termo for inserido no campo **Procurar por**, ao clicar em **Pesquisar**, serão exibidos todos os funcionários vinculados.

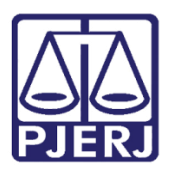

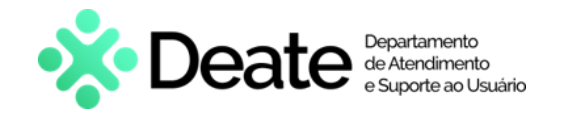

O resultado será exibido no campo abaixo. Selecione o funcionário desejado e clique em

| Código     Descrição       720    |  |
|-----------------------------------|--|
| 940<br>120<br>120<br>▶ 217<br>720 |  |
| 720                               |  |
| 940                               |  |
| 720                               |  |
|                                   |  |

Figura 5 - Selecionar funcionário.

Serão apresentados os dados do agente delegado e as unidades em que atuou.

|     | Consulta Ag   | entes Delegados                  | ×                     |
|-----|---------------|----------------------------------|-----------------------|
| Fun | cionário Dele | egado                            |                       |
|     |               |                                  | ?                     |
| Uni | d. / SubUnid  | ade / Depósito                   |                       |
| 0   | Unid. / Subu  | nid. Pat. 🔿 Depósito             |                       |
|     | Código        | Nome Unidade / Subunidade Patrim | ionial / Depósito 📃 🔺 |
| ►   | 28            | Cartório da 28ª Vara Cível       |                       |
|     | 2077          | DPM-DEPOSITO PARA CONSERT        | D                     |
|     | 4032          | DPM - DEPAM - DEPOSITO DE RE     | GULARIZACAO           |
|     | 8430          | DGLOG-DEPAM-DIPAT-TRANSITO       | DE MAGISTRADOS        |
|     | 9401          | DEPOSITO DE BENS EM GARANT       | IA 🗾 🗾                |
| ┛   |               |                                  | •                     |
|     |               | [Sair]                           |                       |

Figura 6 - Locais em que o agente atuou.

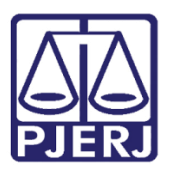

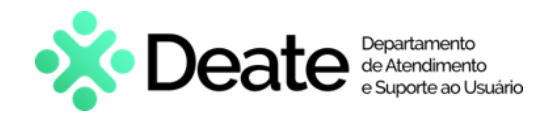

#### 2.1.2 Por Órgão/Local

Na aba Agentes Patrimoniais, clique em Agentes Delegados e, em seguida, Por Órgão/Local.

| gentes Patrimoniais                  | >   | Agentes Natos e Delegados | - 1 |                   |
|--------------------------------------|-----|---------------------------|-----|-------------------|
| Bens em Serventia                    |     | Agentes Natos Provisórios |     |                   |
| Consulta Geral                       |     | Agentes Delegados         | >   | Por Agente        |
| Consulta por Plaqueta/Nome           |     | Agentes Por Unidades      |     | Por Órgão / Local |
| Consulta Transferência de Patrimônio |     |                           |     |                   |
| Consulta Termos por Material         | - 1 |                           |     |                   |
| Materiais por Tempo de Transferência | - 1 |                           |     |                   |
| Quantidade Material Existente        | - 1 |                           |     |                   |
| Subunidade Provisória                |     |                           |     |                   |

Figura 7 – Consultar Agente Delegado por Órgão/Local.

Será exibida a tela **Consulta Agente Delegado por Órgão/Local**. Insira o código da **Unidade/Subunidade Patrimonial** ou clique no ícone **?** para pesquisar a unidade.

| Consulta Agente Delegado por Órgão / Local |              |  |  |  |  |
|--------------------------------------------|--------------|--|--|--|--|
| Unidade/Subunidade patrimonial             |              |  |  |  |  |
| Ji J                                       |              |  |  |  |  |
|                                            |              |  |  |  |  |
| Limpar                                     | <u>S</u> air |  |  |  |  |

Figura 8 - Consultar agente por órgão/local.

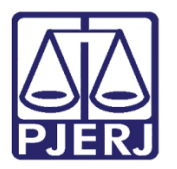

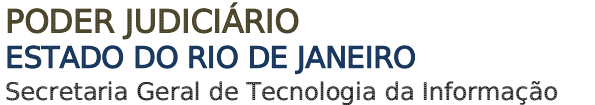

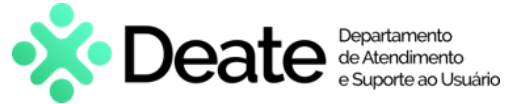

Ao clicar no ícone para realizar a pesquisa, será exibida a tela Pesquisar Órgãos.

Preencha os filtros de pesquisa na parte superior e o campo **Procurar por** com o nome ou parte do termo que deseja buscar e clique em **Pesquisar**.

| 📮 Pesquisar Órgãos    |                                       |                  |                                 | —                      |                   | ×        |
|-----------------------|---------------------------------------|------------------|---------------------------------|------------------------|-------------------|----------|
| Tipo de Órgão:        | s C Não Oficializados<br>C Por Código | C Ambos<br>Aper  | C Externos<br>nas órgãos que po | Só Órgi<br>ossuem perf | ãos Ativos<br>il  | <b>V</b> |
| Procurar por: CAPITAL |                                       |                  |                                 |                        | <u>P</u> esquisar |          |
| Código Órgão          |                                       |                  |                                 |                        | Dt. Ir            | ativi    |
|                       |                                       |                  |                                 |                        |                   |          |
|                       |                                       |                  |                                 |                        |                   |          |
|                       |                                       |                  |                                 |                        |                   |          |
| •                     |                                       |                  |                                 |                        |                   | •        |
|                       |                                       |                  | Total de Órgãos                 | Recuperad              | os:               |          |
| Selecionar            |                                       | <u>E</u> ndereço |                                 |                        | <u>S</u> air      |          |

Figura 9 - Pesquisar órgão.

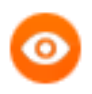

**OBSERVAÇÃO:** Se nenhum termo for inserido no campo **Procurar por**, ao clicar em **Pesquisar**, serão exibidos todos os funcionários vinculados.

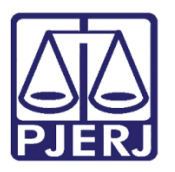

### PODER JUDICIÁRIO ESTADO DO RIO DE JANEIRO

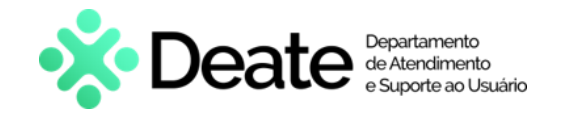

Secretaria Geral de Tecnologia da Informação

O resultado será exibido no campo abaixo. Selecione o Órgão desejado e clique em Selecionar.

| 📮 Pesquisar Órgá                                                                                                    | os —             | o ×               |  |  |  |
|----------------------------------------------------------------------------------------------------|------------------|-------------------|--|--|--|
| Tipo de Órgão:   Image: Officializados   Image: Não Officializados   Image: Ambos   Image: Externos   Só Órgãos     Ordenação:   Image: Por Nome   Image: Por Código   Apenas órgãos que possuem perfil |                  |                   |  |  |  |
| Procurar por: CA                                                                                                    | PITAL            | <u>P</u> esquisar |  |  |  |
| Código                                                                                                    |                  | Dt. Int           |  |  |  |
| 4615 CAPITAL - CENTRAL DE ASSESSURAMENTO CRIMINAL (CAC) 9257 CAPITAL - CENTRAL DE AUDIENCIAS DE CUSTODIA DESEMBARGADOR 7963 CAPITAL - CENTRAL DE AUTUACAD                                               |                  |                   |  |  |  |
| 6505<br>2098                                                                                                    |                  |                   |  |  |  |
| 6506   CAPITAL - CENTRAL DE DEPOSITARIO   S     ▶   6653   CAPITAL - CENTRAL DE INVENTARIANTES   IS                                                                                                    |                  |                   |  |  |  |
| 6654     CAPITAL - CENTRAL DE LIQUIDANTES     S       6463     CAPITAL - CENTRAL DE PARTILHAS     S       4664     CAPITAL - CENTRAL DE PARTILHAS     S                                                 |                  |                   |  |  |  |
| Lotal de Oroãos Becuperados: 1408                                                                                                    |                  |                   |  |  |  |
| Selecionar                                                                                                    | <u>E</u> ndereço | ,<br><u>S</u> air |  |  |  |

Figura 10 - Selecionar Órgão.

Os dados da unidade patrimonial e do agente delegado pela unidade serão carregados na tela **Consulta Agente Delegado por Órgão/Local**.

| Consulta Agente Delegado por Órgão / Local |                                                            |   |  |  |  |  |
|--------------------------------------------|------------------------------------------------------------|---|--|--|--|--|
| – Unidade/Subunidade patrimonial           |                                                            |   |  |  |  |  |
| 85                                         | CAPITAL - AUDITORIA DA JUSTICA MILITAR DO ESTADO DO RIO DE | ? |  |  |  |  |
| Agente Delegado                            |                                                            |   |  |  |  |  |
|                                            |                                                            |   |  |  |  |  |
|                                            | Limpar Sair                                                |   |  |  |  |  |

Figura 11 - Dados da unidade e agente delegado.

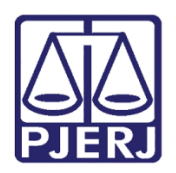

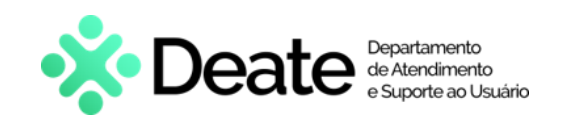

## 3. Histórico de Versões

| Versão | Data       | Descrição da alteração          | Responsável       |
|--------|------------|---------------------------------|-------------------|
| 1.0    | 14/05/2024 | Elaboração de documento.        | Gabriel Lugon     |
| 1.0    | 15/05/2024 | Revisão ortográfica e template. | Isabella Oliveira |